# UCCE CTIOS伺服器專用位元組

#### 目錄

<u>簡介</u> <u>必要條件</u> <u>需求</u> <u>採用元件</u> 配置步驟

## 簡介

本文說明通過perfmon工具啟用電腦電話整合對象伺服器(CTIOS)專用位元組以排除CTIOS進程相關 問題所涉及的步驟。

### 必要條件

#### 需求

思科建議您瞭解以下主題:

- Cisco Unified Contact Center Enterprise(UCCE)
- Windows Perfmon應用程式

#### 採用元件

本文檔中的資訊基於在Windows 2012伺服器上運行的Cisco UCCE 11.x版本。

本文中的資訊是根據特定實驗室環境內的裝置所建立。文中使用到的所有裝置皆從已清除(預設) )的組態來啟動。如果您的網路正在作用,請確保您已瞭解任何指令可能造成的影響。

## 配置步驟

步驟1.啟動Perfmon.exe,如下圖所示:

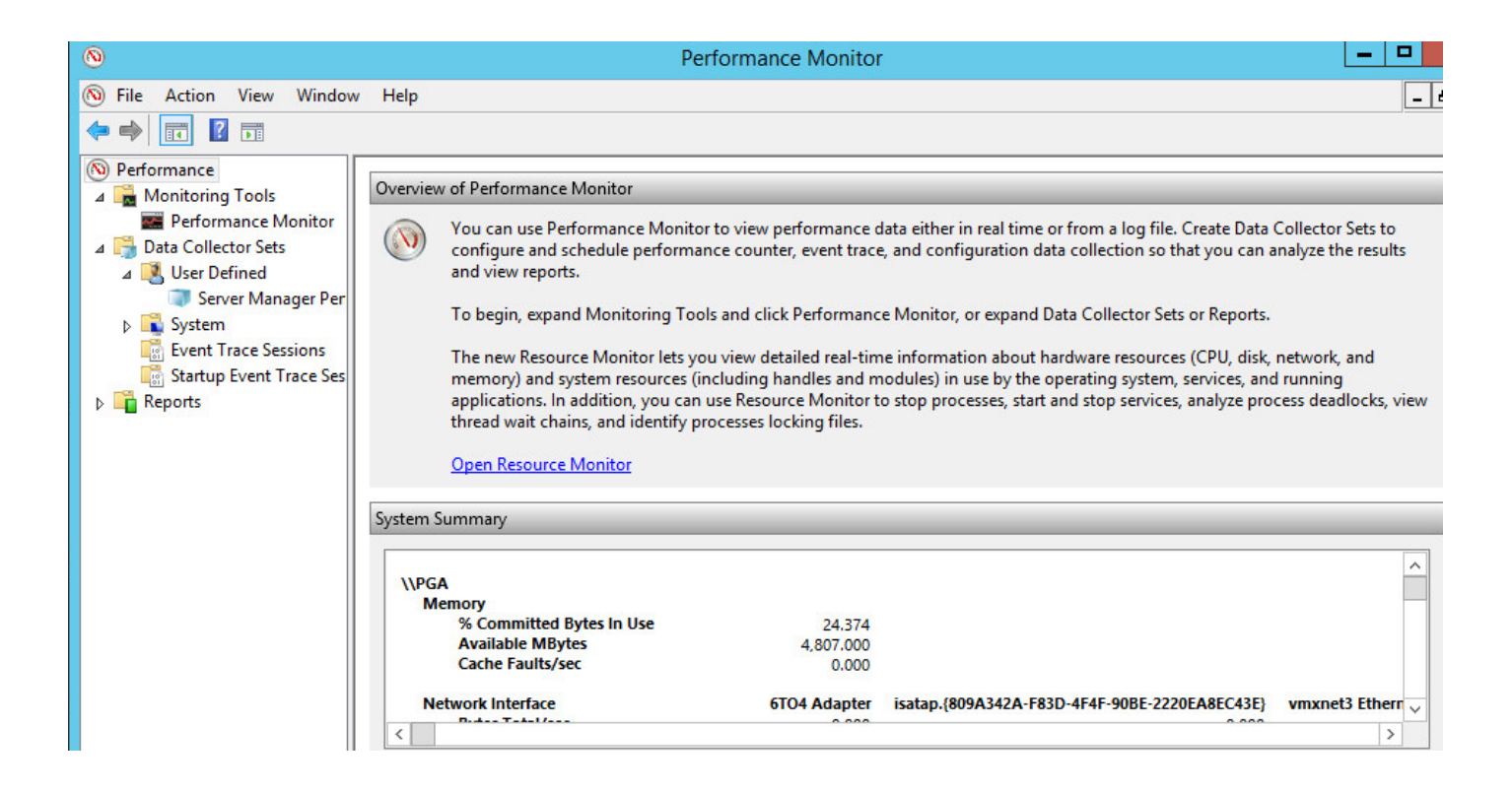

步驟2.建立新的使用者定義的資料收集器集,如下圖所示:

| 🔊 File Action View                                                                                                    | w Window                    | w Help                        |         |                   |
|----------------------------------------------------------------------------------------------------|-----------------------------|-------------------------------|---------|-------------------|
| <ul> <li>Nonitoring Too</li> <li>▲ ■ Monitoring Too</li> <li>■ Performance</li> <li>▲ ■ Data Collector S</li> </ul>             | ls<br>e Monitor<br>ets      | Name<br>Server Manager Perfor | mance M | Status<br>Stopped |
| <ul> <li>✓ User Defi</li> <li>✓ Serve</li> <li>✓ System</li> <li>✓ Event Tra</li> <li>✓ Startup E</li> <li>✓ Reports</li> </ul> | New<br>View<br>New Wir      | ►<br>Ndow from Here           | Data C  | ollector Set      |
|                                                                                                    | Refresh<br>Export L<br>Help | ist                           |         |                   |

步驟3.輸入您建立的資料收集器集名稱,然後選擇**手動建立(高級)**選項,如下圖所示:

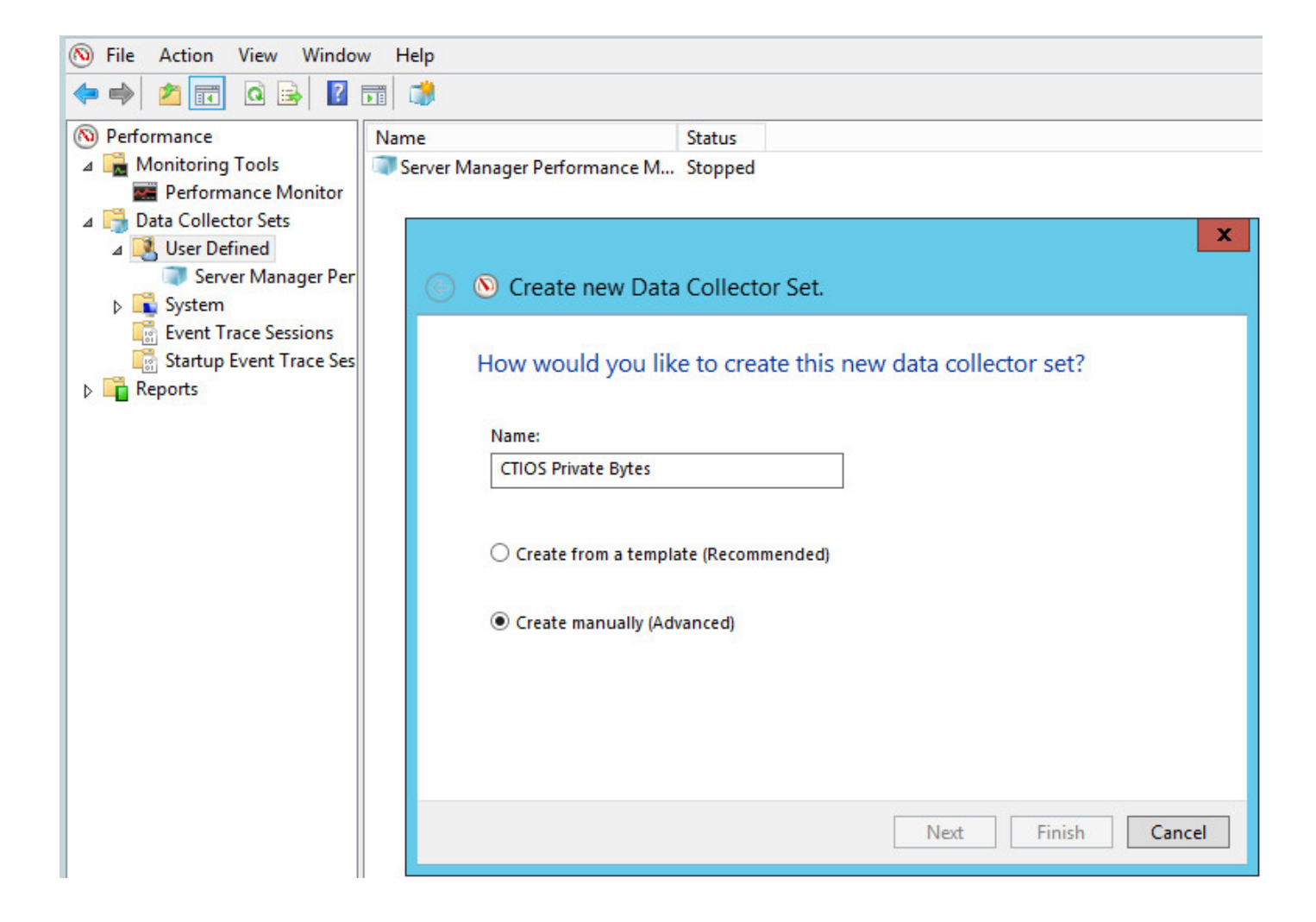

步驟4.在「建立資料日誌」部分選擇**效能計數器**選項,如下圖所示:

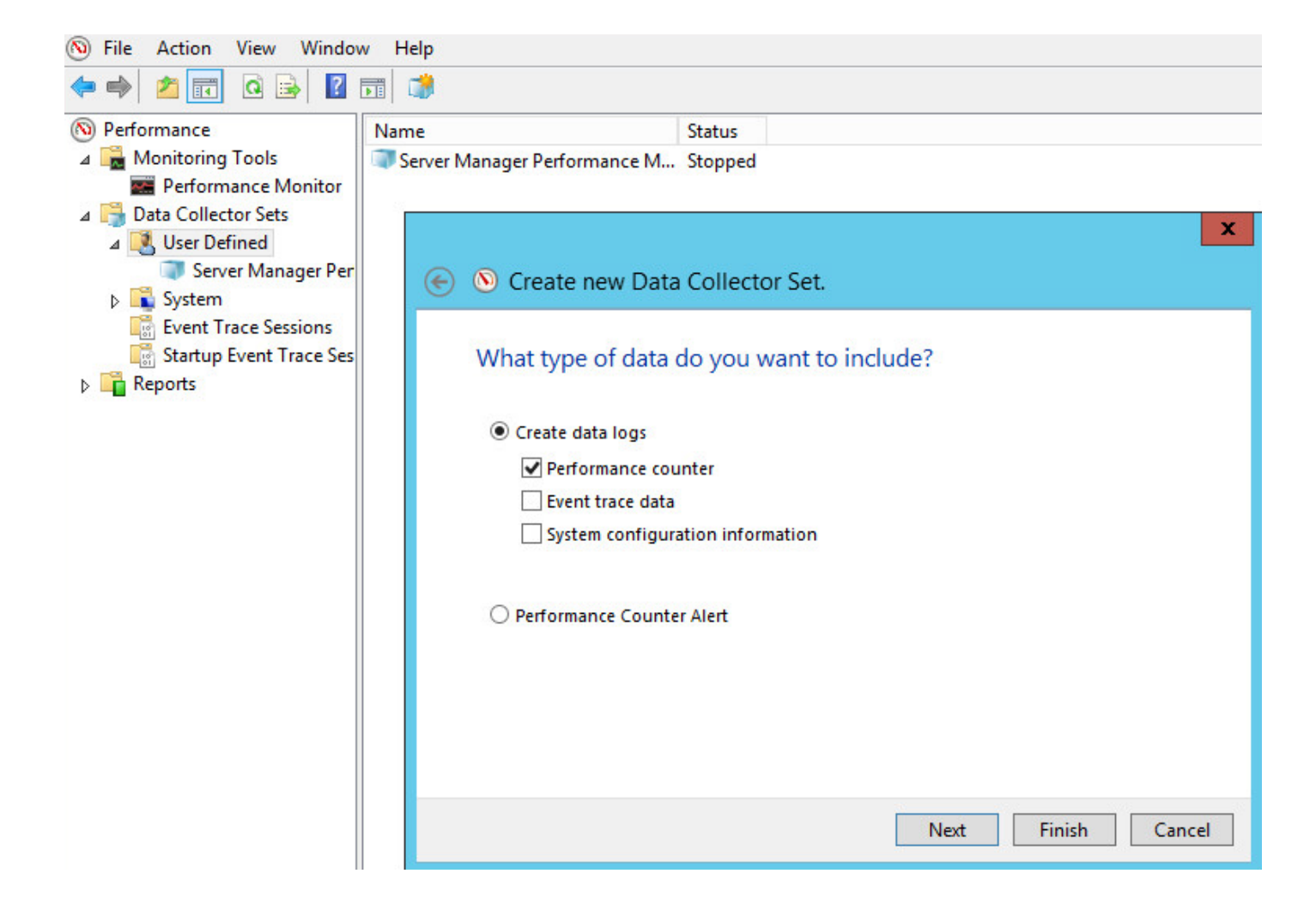

步驟5.按一下Add,然後展開Process Counter,如下圖所示:

| Create new Data Collector Set.                                                                                 |                 |                |      |
|----------------------------------------------------------------------------------------------------|-----------------|----------------|------|
| Which performance counters wo                                                                                  | ould you like t | o log?         |      |
| Performance counters:                                                                                          |                 | Add            |      |
| Available counters                                                                                             |                 | Added counters |      |
| Select counters from computer:<br><local computer=""></local>                                                  | Browse          | Counter        | Pare |
| PowerShell Workflow<br>Print Queue<br>Process                                                                  | ~ ^             |                |      |
| % Privileged Time<br>% Processor Time<br>% User Time                                                           |                 |                |      |
| Creating Process ID<br>Elapsed Time                                                                            | ~               |                |      |
| Instances of selected object:                                                                                  |                 |                |      |
| _Total<br><all instances=""><br/>cccaagent<br/>cccsnmpmgmt<br/>cmd<br/>conhost<br/>conhost<br/>conhost#1</all> |                 |                |      |

步驟6.如圖所示,選擇CTIOSServerNode對象作為專用位元組和虛擬位元組計數器。

| elect counters from computer: |        | Counter       | Parent | Instance        |
|-------------------------------|--------|---------------|--------|-----------------|
| <local computer=""></local>   | Browse | Process       | 1      |                 |
| Pool Nonnaged Bytes           |        | Private Bytes |        | CtiosServerNode |
| Pool Paged Bytes              |        | Virtual Bytes |        | CtiosServerNode |
| Priority Base                 |        |               |        |                 |
| Private Bytes                 |        |               |        |                 |
| Thread Count                  |        |               |        |                 |
| Virtual Bytes                 |        |               |        |                 |
| Virtual Bytes Peak            |        |               |        |                 |
| Working Set                   |        |               |        |                 |
| Working Set - Private         | ~      |               |        |                 |
| nstances of selected object:  |        |               |        |                 |
| conhost#8                     |        |               |        |                 |
| conhost#9                     |        |               |        |                 |
| CSFSS                         |        |               |        |                 |
| CtiosServerNode               |        |               |        |                 |
| ctisrvr                       |        |               |        |                 |
| DiadEwSvc                     |        |               |        |                 |

.....

步驟7.將範例間隔設定為60秒,然後按一下**Next**,如下圖所示:

| Which performance counters would y                                                 | ou like to log?    |
|------------------------------------------------------------------------------------|--------------------|
| Performance counters:                                                              |                    |
| \Process(CtiosServerNode)\Private Bytes<br>\Process(CtiosServerNode)\Virtual Bytes | Add<br>Remove      |
|                                                                                    |                    |
|                                                                                    |                    |
|                                                                                    |                    |
| Sample interval: Units:                                                            |                    |
|                                                                                    |                    |
|                                                                                    | Next Finish Cancel |

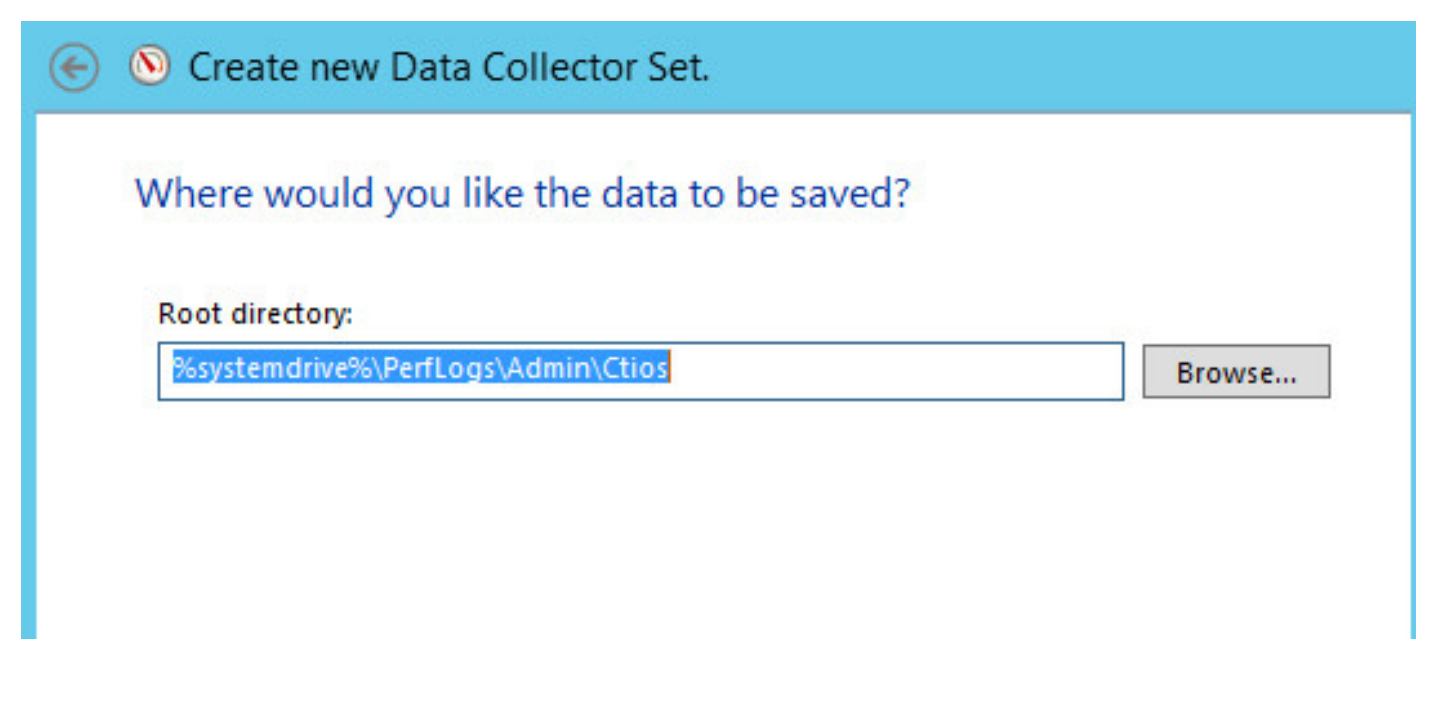

步驟9。如圖所示,選擇Save and Close,然後按一下finish。

步驟10.按一下右鍵新建立的資料集,然後按一下Start,如下圖所示:

| S Create new        | Data Collector Set.             |  |
|---------------------|---------------------------------|--|
| Create the da       | a collector set?                |  |
| Run as:             |                                 |  |
| <default></default> | Change                          |  |
| 0                   |                                 |  |
| Open prope          | ies for this data collector set |  |
| O Start this dat    | collector set now               |  |
|                     |                                 |  |

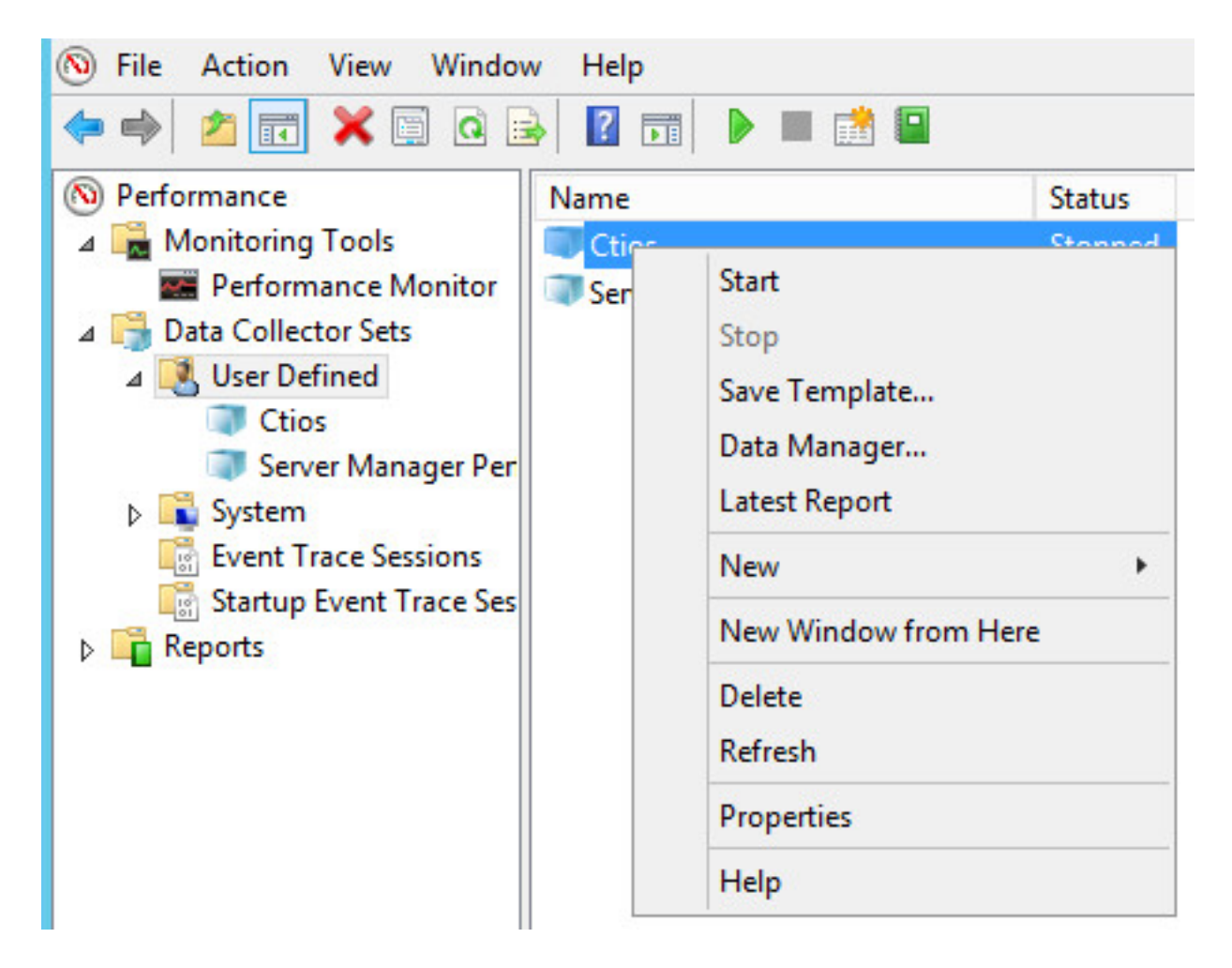

步驟11.在收集Private bytes之前,按一下右鍵新資料收集器集並停止資料收集並從輸出位置拾取檔案,如下圖所示:

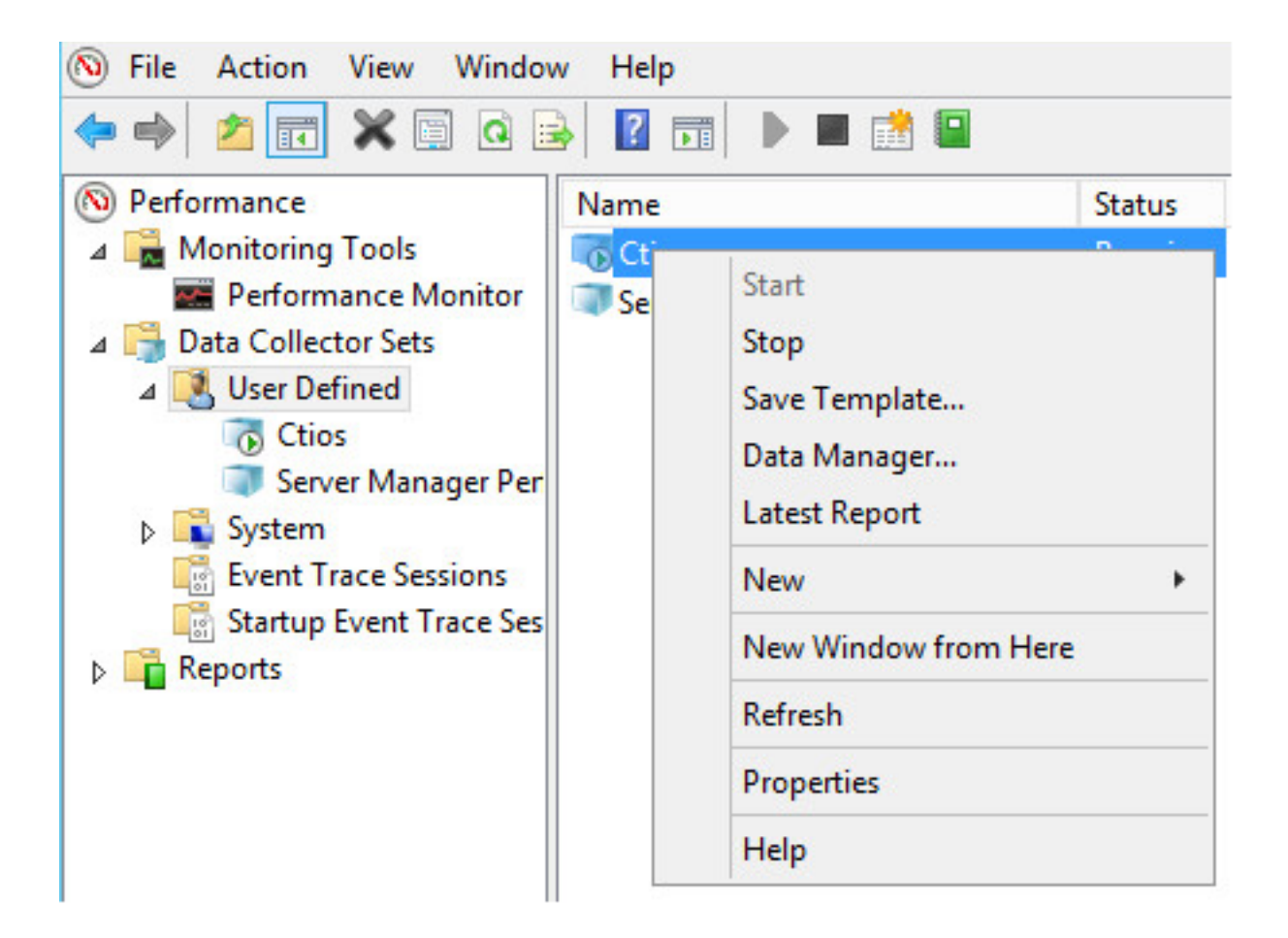